# VR Bank Fulda eG

-Partuer der Regiou

## OnlineBanking Privat- und Firmenkunden (Firmenkunden und Vereine)

## Profilsteuerung

Das OnlineBanking bietet Ihnen die Auswahlmöglichkeit zwischen verschiedenen "Profilen". Anhand dieser Profile können Sie selbst steuern, welche Kundenstämme Ihnen im OnlineBanking angezeigt werden sollen. Zur Auswahl stehen die folgenden drei Profile:

- Privat und Business: es werden alle Kundenstämme angezeigt
- Privat: es werden nur Kundenstämme mit privatem Bezug angezeigt
- Business: es werden nur Kundenstämme mit geschäftlichem Bezug angezeigt

Nach dem Login klicken Sie auf "Profilauswahl" rechts oben.

| Login                                                                                                   | Anmelden                                                                                                    |   |
|----------------------------------------------------------------------------------------------------|----------------------------------------------------------------------------------------------------|---|
| OnlineBanking Privat- und<br>Firmenkunden                                                               | OnlineBanking unverbindlich testen VR-NetKey oder Alias                                                                                                    |   |
| <ul> <li>Beantragung Online-Banking<br/>Zugang</li> <li>Bestellung Sm@rt-TAN photo<br/>Leser</li> </ul> | PIN Contraction Contraction Co | Ð |
| ▶ Postfach       ⑦ Hilfe         Persönliche Dat         Profilauswahl         Datenschutz & Steuern    | en<br>Sicherheit                                                                                                    |   |

## Profilauswahl

Wählen Sie hier das Profil, das Ihnen die gewünschten Konten und elektronischen Dokumente anzeigt, für die Sie berechtigt sind.

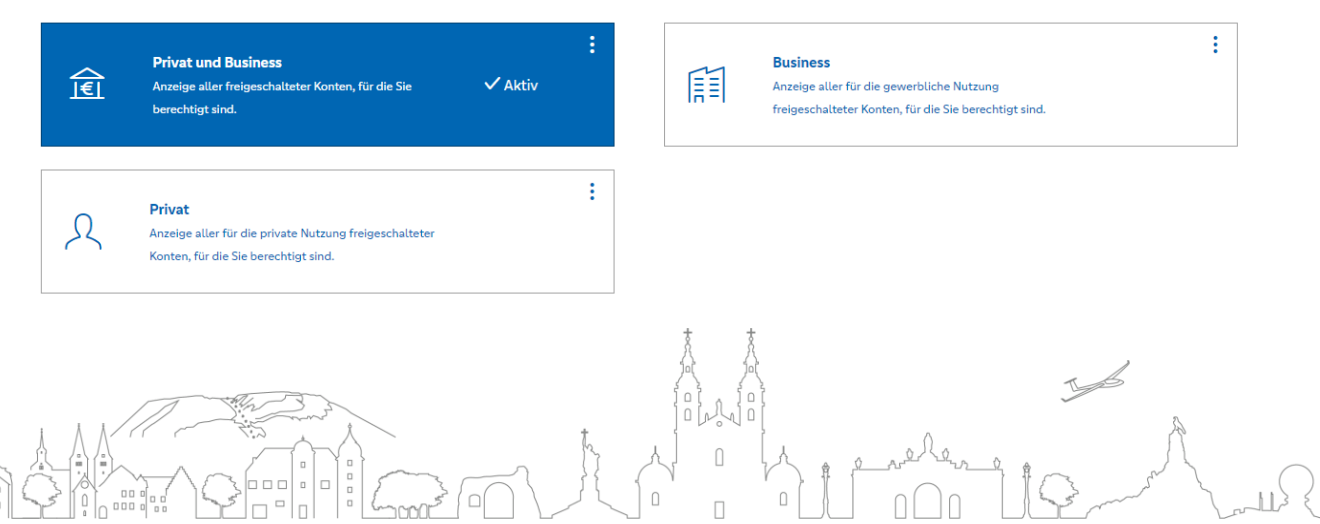

## 🔽 VR Bank Fulda eG

Partuer der Region

Zum besseren Verständnis finden Sie hier zwei fiktive Beispiele.

#### Beispiel 1:

Sie sind als Privatperson Kunde der VR Bank Fulda eG und haben dafür von uns die Kundennummer 222333 erhalten. Gleichzeitig betreiben Sie zwei Unternehmen, mit denen Sie bei uns unter den Kundennummern 444555 und 777888 geführt sind. Ihre Profilsteuerung würde dann wie folgt aussehen:

- Privat und Business: es werden alle o.g. Kundenstämme angezeigt
- Privat: es wird nur der Kundenstamm 222333 angezeigt
- Business: es werden nur die Kundenstämme 444555 und 777888 angezeigt

#### Beispiel 2:

Sie sind als Privatperson Kunde der VR Bank Fulda eG und haben dafür die Kundennummer 123123 von uns erhalten. Auch Ihr Lebenspartner ist Kunde bei uns (Kundennummer 456456) und hat Ihnen eine Vollmacht erteilt. Da Sie beruflich als Buchhalter arbeiten, haben Sie außerdem eine Vollmacht für die Konten Ihres Arbeitgebers, der bei uns unter der Kundennummer 789789 geführt wird. Damit ergibt sich für Ihre Profilsteuerung die folgende Logik:

- Privat und Business: es werden alle o.g. Kundenstämme angezeigt
- Privat: es werden nur die Kundenstämme 123123 und 456456 angezeigt
- Business: es wird nur der Kundenstamm 789789 angezeigt

#### Festlegung der Profilzugehörigkeit

Damit die Profilsteuerung, wie oben beschrieben, genutzt werden kann, muss in unserem Banksystem festgelegt werden, welcher Kundenstamm zu welchem Profil gehören soll. Für Änderungswünsche nehmen Sie bitte Kontakt zu uns auf. Wir werden die Einstellungen dann entsprechend vornehmen.

#### So können Sie Ihr gewünschtes Profil im OnlineBanking auswählen:

#### Möglichkeit 1 – Auswahl direkt auf der Startseite

Klicken Sie auf den rot markierten Text "auf Basis des Profils: ..."

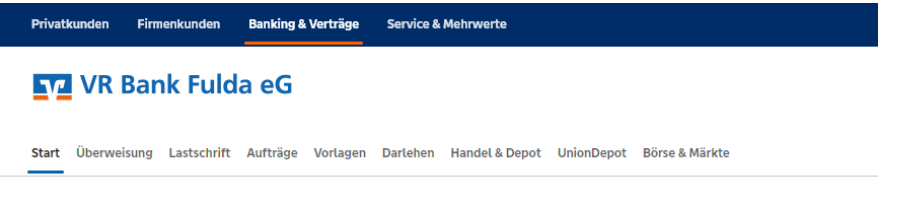

### Herzlich willkommen!

Ihre Konten auf Basis des Profils: "Privat und Business"

#### Möglichkeit 2 – Auswahl über Menüpunkt "Profilauswahl"

Klicken Sie im oberen rechten Bildschirmbereich zuerst auf Ihren Namen und anschließend auf "Profilauswahl".

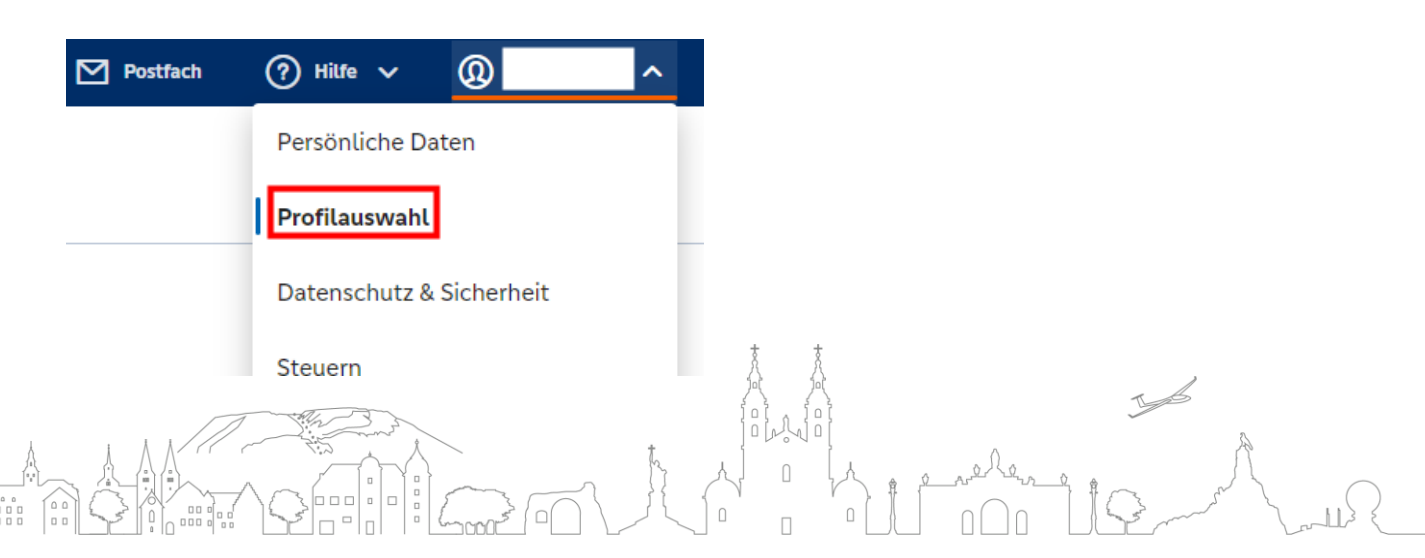

## VR Bank Fulda eG

-Partuer der Region

#### Weiteres Vorgehen – unabhängig von der gewählten Möglichkeit

Das weitere Vorgehen ist bei beiden Möglichkeiten identisch und wird hier gebündelt beschrieben.

- 1. Klick auf Ihr gewünschtes Profil (hier "Privat").
- 2. Klick auf den blauen Button "**Aktivieren.**" Das Profil ist damit ausgewählt (siehe Hinweis am unteren, grau hinterlegten Bildschirmrand)
- 3. Mit Klick auf den Button **"Zur Startseite**" verlassen Sie die Profilauswahl und gelangen auf die Startseite des OnlineBanking.

#### Profilauswahl

| <u>∖</u>   | Privat und Business<br>Anzeige aller freigeschalteter Konten, für die Sie<br>berechtigt sind.                  | <b>.</b><br>✓ Aktiv        |   | Business<br>Anzeige aller für die gewerbliche Nutzung<br>freigeschalteter Konten, für die Sie berechtigt sind. |  |
|------------|----------------------------------------------------------------------------------------------------|----------------------------|---|----------------------------------------------------------------------------------------------------|--|
| R          | <b>Privat</b><br>Anzeige aller für die private Nutzung freigeschalteter<br>Konten, für die Sie benechtigt and. | :                          |   |                                                                                                    |  |
| Profil bei | i jeder Anmeldung abfragen (dies wirkt sich nicht                                                              | auf die Banking App aus) 🦲 | D |                                                                                                    |  |
|            |                                                                                                    |                            |   |                                                                                                    |  |

#### So können Sie Ihr gewünschtes Profil im OnlineBanking umbenennen:

Sie können den drei Profilen auch einen individuellen Namen vergeben. Rufen Sie dafür die Profilauswahl wie bereits oben beschrieben auf. Klicken Sie beim gewünschten Profil auf die drei Punkte und anschließend auf "Bezeichnung ändern".

|    | Privat                                                 |         | :                    |
|----|--------------------------------------------------------|---------|----------------------|
| 22 | Anzeige aller für die private Nutzung freigeschalteter | 🗸 Aktiv | 🔗 Bezeichnung ändern |
|    | Konten, tur die Sie berechtigt sind.                   |         | 🛞 Bearbeiten         |

Sie können im Textfeld nun einen alternativen Namen vergeben. Mit Klick auf das Häkchen-Symbol wird der neue Name gespeichert und ist ab sofort sichtbar.

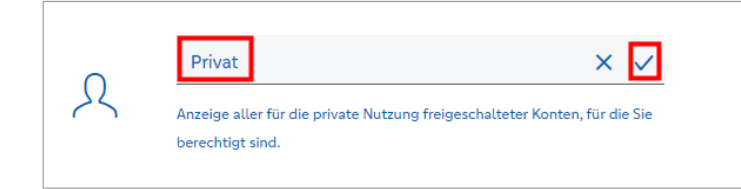

Bitte beachten Sie, dass es sich hier um eine rein optische Anpassung handelt. Die Umbenennung eines Profils hat keinerlei Auswirkung auf die zugeordneten Konten oder die zugrundeliegende Steuerungslogik.

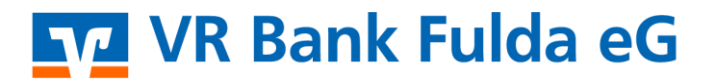

-Partuer der Region

So können Sie bei jeder Anmeldung im OnlineBanking entscheiden, unter welchen Profil Sie arbeiten möchten:

Aktivieren Sie einmalig den Button "Das Profil bei jeder Anmeldung abfragen".

### Profilauswahl

Wählen Sie hier das Profil, das Ihnen die gewünschten Konten und elektronischen Dokumente anzeigt, für die Sie berechtigt sind.

|                                                                                           | Privat und Business<br>Anzeige aller freigeschalteter Konten, für die Sie<br>berechtigt sind.                   |  |  | Business<br>Anzeige aller für die gewerbliche Nutzung<br>freigeschalteter Konten, für die Sie berechtigt sind. | :          |
|-------------------------------------------------------------------------------------------|----------------------------------------------------------------------------------------------------|--|--|----------------------------------------------------------------------------------------------------|------------|
| ጺ                                                                                         | Privat<br>Anzeige aller für die private Nutzung freigeschalteter ✓Aktiv<br>Konten, für die Sie berechtigt sind. |  |  |                                                                                                    |            |
| Das Profil bei jeder Anmeldung abfragen (dies wirkt sich nicht auf die Banking App aus) 🌔 |                                                                                                    |  |  |                                                                                                    |            |
| Zur Star                                                                                  | tseite                                                                                                    |  |  |                                                                                                    | Aktivieren |

Nach einer Anmeldung im OnlineBanking (nicht in der VR Banking App möglich) müssen Sie zunächst Ihr Profil auswählen, bevor Sie zur Startseite gelangen können.

### Profil auswählen

|                | <b>Privat und Business</b><br>Anzeige aller freigeschalteter Konten, für die Sie<br>berechtigt sind.            |  | <b>Business</b><br>Anzeige aller für die gewerbliche Nutzung<br>freigeschalteter Konten, für die Sie berechtigt sind. |
|----------------|----------------------------------------------------------------------------------------------------|--|----------------------------------------------------------------------------------------------------|
| R              | <b>Privat</b><br>Arzeige aller für die private Nutzung freigeschalteter<br>Konten, für die Sie berechtigt sind. |  |                                                                                                    |
| Das Profil bei | jeder Anmeldung abfragen (dies wirkt sich nicht auf die Banking App aus)                                        |  |                                                                                                    |